# Kopya Kılavuzu

# Hızlı kopyalama yapma

1 Özgün belgeyi yüzü yukarı bakacak ve kısa kenarı önce girecek şekilde ADF tepsisine veya yüzü aşağı bakacak şekilde tarayıcı camına yerleştirin.

Notlar:

- ADF tepsisine kartpostal, fotoğraf, küçük öğeler, asetatlar, fotoğraf kağıdı veya (dergi kupürleri gibi) ince ortamlar yüklenmemelidir. Bu öğeleri tarayıcı camının üzerine yerleştirin.
- Kağıt düzgün yüklendiğinde ADF gösterge ışığı yanar.
- **2** ADF tepsisine bir belge yüklüyorsanız kağıt kılavuzlarını ayarlayın.

**Not:** Görüntünün kırpılmasını önlemek için özgün belgenin boyutu ile fotokopi kağıdının boyutunun aynı olduğundan emin olun.

3 Yazıcı kontrol panelinden, 🖤 düğmesine basın.

# ADF kullanarak kopyalama

**1** Bir özgün belgeyi yüzü yukarı bakacak ve kısa kenarı önce girecek şekilde ADF tepsisine yerleştirin.

Notlar:

- ADF tepsisine kartpostal, fotoğraf, küçük öğeler, asetatlar, fotoğraf kağıdı veya (dergi kupürleri gibi) ince ortamlar yüklenmemelidir. Bu öğeleri tarayıcı camının üzerine yerleştirin.
- Kağıt düzgün yüklendiğinde ADF gösterge ışığı yanar.
- 2 Kağıt kılavuzlarını ayarlayın.
- **3** Ana ekrandan şuraya gidin:

Kopya > kopyalama ayarlarını belirtin >Kopyala

# Tarayıcı camı kullanarak kopyalama

- 1 Özgün belgeyi ön yüzü aşağı gelecek biçimde tarayıcı camının sol üst köşesine yerleştirin.
- 2 Ana ekrandan şuraya gidin:

Kopya > kopyalama ayarlarını belirtin >Kopyala

Taranacak daha çok sayfanız varsa sonraki belgeyi tarayıcı camına yerleştirin ve **Sonraki sayfayı tara** öğesine dokunun.

3 İşi Bitir öğesine basın.

# Kopyalama seçeneklerini anlama

#### Kopyalama kaynağı

Bu seçenek, özgün belgenin kağıt boyutunu seçebileceğiniz bir ekran açar.

- Özgün belgenin kağıt boyutuna dokunun.
- Karışık kağıt boyutları içeren özgün belgeyi aynı genişlikle kopyalamak için Karma Boyutlar öğesine dokunun.
- Yazıcıyı özgün belgenin boyutunu otomatik olarak algılayacak şekilde ayarlamak için **Otomatik Boyut Algılama** öğesine dokunun.

#### Kopyalama hedefi

Bu seçenek, kopyalarınızın yazdırılacağı kağıdın boyutunu ve türünü girebileceğiniz bir ekranı açar.

- Yüklenen kağıtla eşleşen kağıt boyutu ve türüne dokunun.
- "Kopya kaynağı" ve "Kopya hedefi"nin ayarları farklıysa, yazıcı otomatik olarak farkı telafi edecek şekilde Ölçek ayarını yapar.
- Üzerine kopyalamak istediğiniz kağıt türü veya boyutu tepsilerden birine yüklenmediyse, **Manuel Besleyici** öğesine dokunun ve kağıdı el ile çok amaçlı besleyiciye yükleyin.
- "Kopya hedefi" Otomatik Boyut Eşleştirme olarak ayarlanırsa, her kopya özgün belgenin kağıt boyutuyla eşleşir. Tepsilerden birinde eşleşen bir kağıt boyutu yoksa Kağıt boyutu bulunamadı görünür ve kağıdı tepsiye veya çok amaçlı besleyiciye yerleştirmenizi ister.

# Ölçekle

Bu seçenek, özgün belgenizin yüzde 25 ile yüzde 400 arasında bir oranda ölçeklenmiş bir görüntüsünü oluşturmanızı sağlar. Otomatik ölçeklemeyi de ayarlayabilirsiniz.

- Bir kağıt boyutundan başka bir kağıt boyutuna, örneğin legal-boyutundan letter-boyutuna kopyalamak istediğinizde, "Buradan kopyala" ve "Buraya kopyala" kağıt boyutlarını ayarlayarak, taranan görüntünün kopyaladığınız kağıdın boyutuna sığacak şekilde ölçeklendirilmesini sağlayın.
- Bu değeri yüzde bir oranında artırmak veya azaltmak için yazıcı kontrol panelinde ya da düğmesine dokunun. Değeri birden çok kez artırmak veya azaltmak için ilgili düğmeyi iki saniye ya da daha uzun süre basılı tutun.

### Koyuluk

Bu seçenek, kopyaların özgün belgeye göre ne kadar açık veya koyu olacağını ayarlamanızı sağlar.

# Taraflar (Önlü Arkalı)

Bu seçenek, tek veya çift taraflı belgelerden tek veya çift taraflı kopyalar oluşturmanızı sağlar.

#### Harmanla

Bu seçenek, belgenin birden çok kopyası yazdırılırken, yazdırma işinin sayfalarını sırayla yığınlanmış şekilde tutar.

#### Kopya sayısı

Bu seçenek, yazdırılacak kopya sayısını ayarlamanızı sağlar.

# İçerik

Bu seçenek özgün belge türünü ve boyutunu ayarlamanızı sağlar.

Aşağıdaki içerik türleri arasından seçiminizi yapın:

- Grafik—Özgün belge çoğunlukla pasta grafik, çubuk grafik veya canlandırmalar gibi işle ilgili grafikler içerir.
- Fotoğraf—Özgün belge çoğunlukla fotoğraf veya resimden oluşur.
- Metin—Özgün belge çoğunlukla metin veya çizgi grafikten oluşur.
- Metin/Fotoğraf—Özgün belgede metin, grafik ve fotoğraf bir arada yer alır.

Aşağıdaki içerik kaynakları arasından seçiminizi yapın:

- Siyah/Beyaz Lazer—Özgün belge tek renkli lazer yazıcı kullanılarak yazdırılmıştır.
- Renkli Lazer—Özgün belge renkli lazer yazıcı kullanılarak yazdırılmıştır.
- Mürekkep Püskürtmeli—Özgün belge mürekkep püskürtmeli yazıcı kullanılarak yazdırılmıştır.
- Dergi—Özgün belge bir dergiden alınmıştır.
- Gazete—Özgün belge bir gazeteden alınmıştır.
- Diğer—Özgün belge başka veya bilinmeyen bir yazıcı kullanılarak yazdırılmıştır.
- Fotoğraf/Film—Özgün belge bir filmden alınmış bir fotoğraftır.
- Matbaa—Özgün belge bir matbaa makinesi kullanılarak yazdırılmıştır.

# Gelişmiş Önlü Arkalı

Bu seçenek, belgenin yönünü, belgelerin tek yüze mi çift yüze mi yazdırılacağını ve belgelerin nasıl ciltleneceğini belirlemenizi sağlar.

# Kısayol Olarak Kaydet

Bu seçenek, geçerli ayarları bir kısayol numarası atayarak kaydetmenizi sağlar.

# Kenar Kaydırma

Bu seçenek, taranan görüntüyü kaydırarak sayfanın kenar boşluğu boyutunu artırmanızı veya azaltmanızı sağlar.

İstediğiniz kenar boşluğunu ayarlamak için 📩 veya 📩 düğmesine dokunun. Ek kenar boşluğu çok büyükse, kopya da kırpılır.

### Kenar Silme

Bu seçenek, belgenin etrafındaki lekeleri veya izleri yok etmenize izin verir. Kağıdın dört kenarından da eşit miktarda alanı kaldırmayı veya belirli bir kenarı seçmeyi tercih edebilirsiniz. Kenar Silme seçeneği, seçilen alan içindeki her şeyi kaldırarak taramanın o bölümünde hiçbir şey bırakmaz.

### Kaplama

Bu seçenek, kopyanızın içeriğini kaplayan bir filigran (veya mesaj) oluşturmanıza izin verir. Gizli, Kopya, Taslak, Acil ve Özel arasından seçim yapabilirsiniz. Özel mesajı "Özel Metin Düzenini Gir ve Tamam'a bas" alanına girebilirsiniz. Mesaj, her sayfada soluk şekilde görüntülenir.

#### Kapak Sayfası Ayarı

Bu seçenek kopyaların ve kitapçıkların kapak sayfasını ayarlamanıza izin verir.

#### Ayırma Sayfaları

Bu seçenek, kopyalar, baskılar, sayfalar, yazdırma işleri veya kopyalama işleri arasına boş bir kağıt yerleştirmenize izin verir. Ayırma sayfaları, kopyalarınızın yazdırıldığı kağıtlardan farklı türde veya renkte kağıdı içeren bir tepsiden çekilebilir.

### Üstbilgi/Altbilgi

Bu seçenek, sayfaya üstbilgi veya altbilgi girmenize ve sayfadaki konumunu belirlemenize izin verir.

Aşağıdakilerden birini tıklatın:

- Bates numarası
- Özel metin
- Tarih/Saat
- Sayfa numarası

#### Kağıt Tasarrufu

Bu seçenek, iki veya daha fazla sayfalık orijinal bir belgeyi aynı sayfaya yazdırmanızı sağlar. Kağıt Tasarrufu özelliği, *çoklu sayfa* yazdırma olarak da adlandırılıp, *N* sayfa sayısını belirtir. Örneğin, 2-up, tek bir sayfaya belgenizin iki sayfasını yazdırır ve 4-up ise tek bir sayfaya belgenizin dört sayfasını yazdırır.

#### Gelişmiş Görüntüleme

Bu seçenek, belgeyi kopyalamadan önce Otomatik Ortala, Arka Plan Kaldırma, Renk Dengesi, Renk Çıkarma, Kontrast, JPEG Kalitesi, Ayna Görüntüsü, Negatif Görüntü, Kenardan Kenara Tara, Gölge Ayrıntısı ve Keskinlik ayarlarını değiştirmenize izin verir.

#### Kitapçık Oluştur

Bu seçenek, katlandığında sayfaları orijinal belgenin yarısı büyüklüğünde ve sıralanmış olan bir kitapçık haline gelen yazdırılmış ve harmanlanmış sayfalar dizisi oluşturmanızı sağlar. Tek taraflı ve iki taraflı arasında seçim yapabilirsiniz.

Not: Bu seçenek yalnızca bir yazıcı sabit diski takıldığında kullanılabilir.

### Özel İş

Bu seçenek, birden fazla tarama işinin tek bir iş olarak yazdırmanızı sağlar ve yalnızca sabit disk takılı olarak çalıştırıldığında görünür.

#### ADF Eğim Ayarı

Bu seçenek, ADF'den çıktığında hafif çarpık olan taranmış görüntüleri düzeltmenizi sağlar.